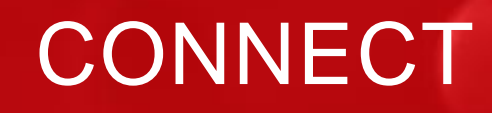

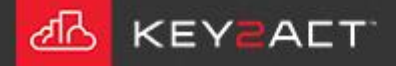

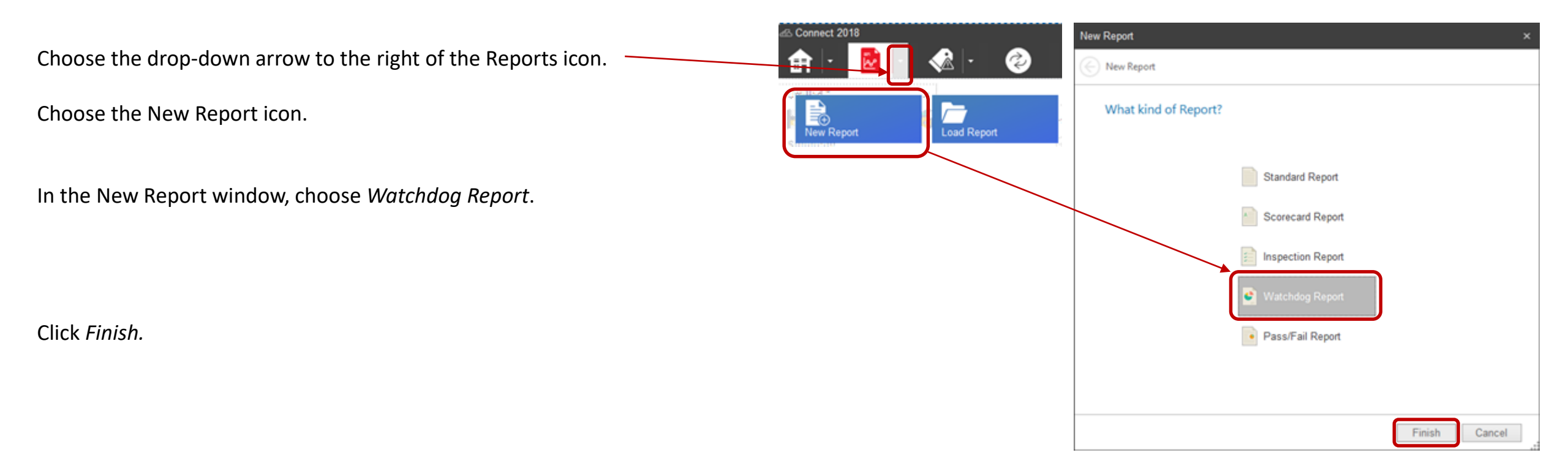

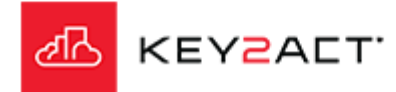

## Configuration

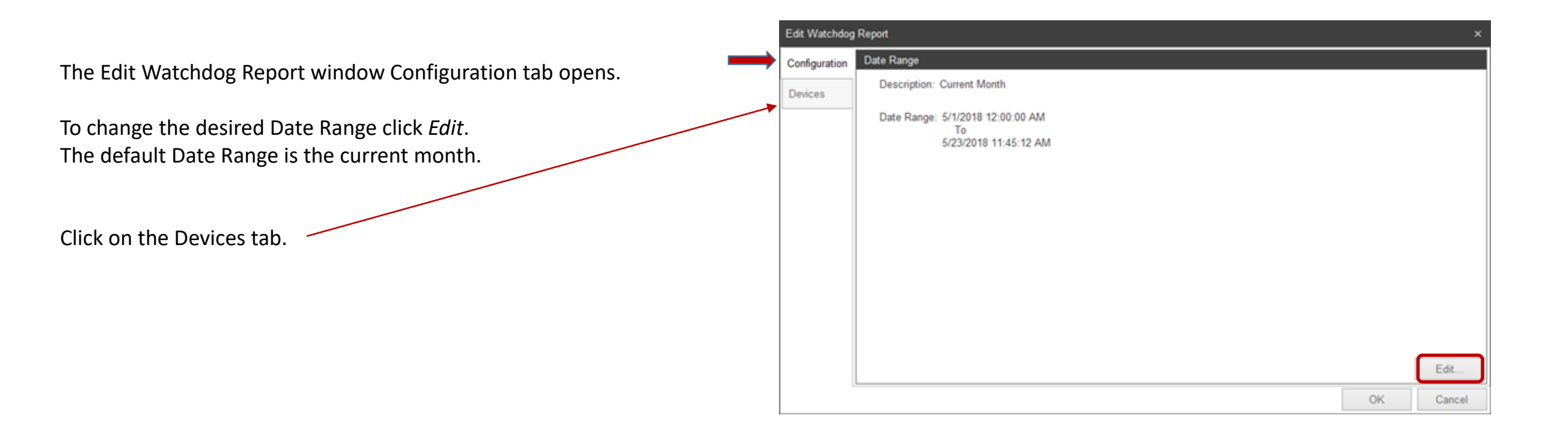

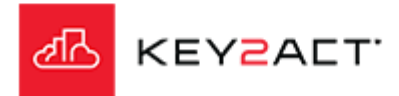

#### Devices

Notice that the Use All Devices checkbox is checked by default. When this box is checked the report will return results from all watchdogs with scores from all Agents in the database.

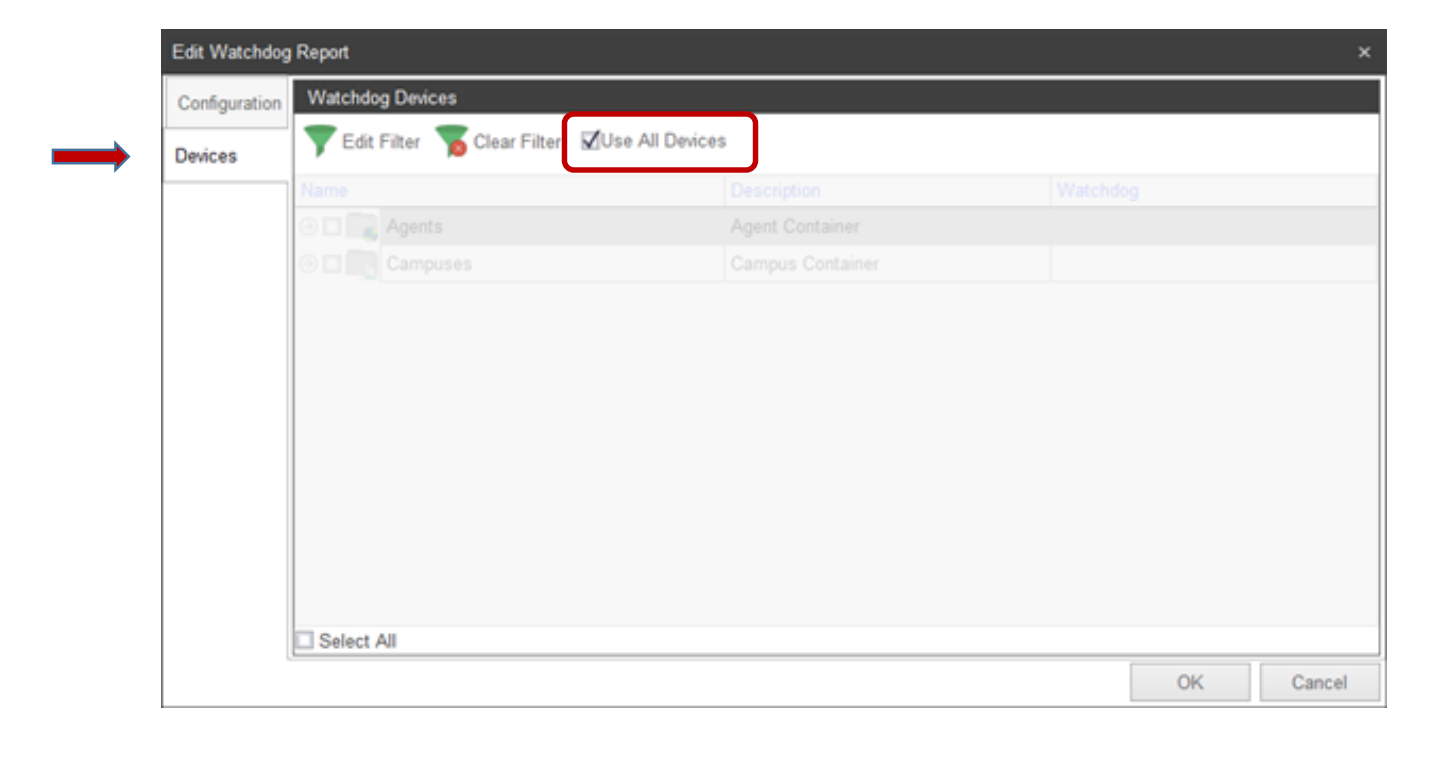

Click OK.

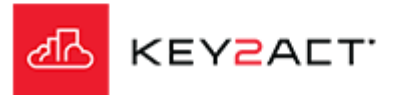

Cypress\_Plaza

Sudbury Bldg

#### A Use All Devices Watchdog Report

The Watchdog report will include a Performance Ranking summary for all agents containing watchdogs with scores in the database.

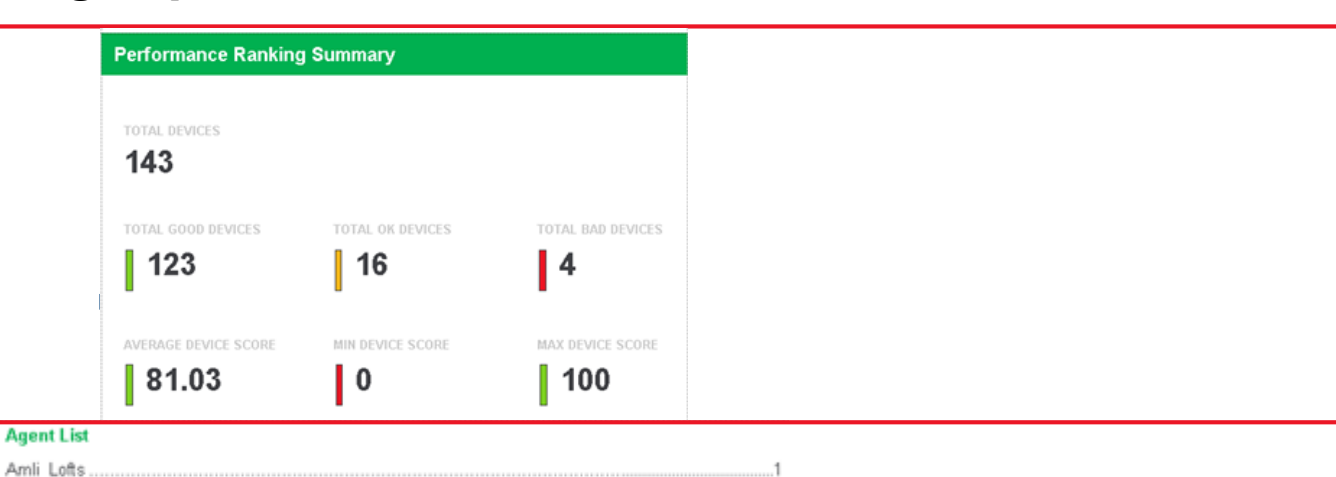

8

..13

#### The Agent list index.

#### A Summary page for each agent.

| Amli_Lofts                 |                  | Cypress_Plaza     | Cypress_Plaza              |                     |                   | Sudbury_Bldg               |                  |                  |
|----------------------------|------------------|-------------------|----------------------------|---------------------|-------------------|----------------------------|------------------|------------------|
| TOTAL DEVICES              |                  |                   | TOTAL DEVICES              |                     |                   | TOTAL DEVICES              |                  |                  |
| TOTAL GOOD DEVICES         | TOTAL OK DEVICES | TOTAL BAD DEVICES | TOTAL GOOD DEVICES         | total ok devices 10 | TOTAL BAD DEVICES | TOTAL GOOD DEVICES         | TOTAL OK DEVICES | TOTAL BAD DEVICE |
| AVERAGE DEVICE SCORE 80.56 | MIN DEVICE SCORE | MAX DEVICE SCORE  | AVERAGE DEVICE SCORE 76.54 | MIN DEVICE SCORE    | MAX DEVICE SCORE  | AVERAGE DEVICE SCORE 96.19 | MIN DEVICE SCORE | MAX DEVICE SCORI |

Device Scoring for each device where a watchdog score exists.

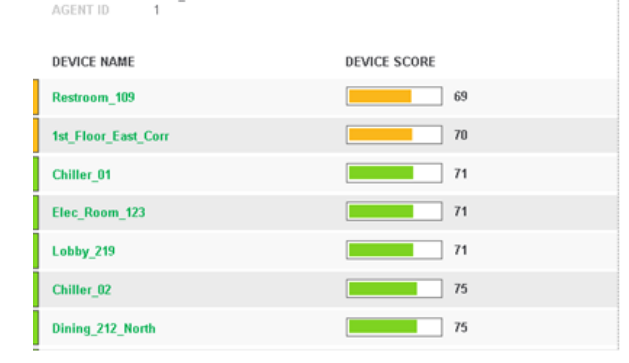

Amli\_Lofts

| DEVICE NAME      | DEVICE SCORE |
|------------------|--------------|
| VAV-124_Rm136A   | 69           |
| PFPMB-104_Rm131A | 70           |
| VAV-119_Rm103    | 70           |
| PFPMB-113_Rm188  | 71           |
| RTU1             | 71           |
| VAV-121_Rm183    | 71           |
| PFPMB-102_Rm127  | 73           |

AGENT NAME Cypress\_Plaza

| AGENTID 3   |              |
|-------------|--------------|
| DEVICE NAME | DEVICE SCORE |
| HP_2        | 87           |
| HP_11       | 91           |
| HP_4        | 94           |
| HP_9        | 95           |
| RTU_2       | 95           |
| RTU_8       | 95           |
| HP_12       | 96           |

AGENT NAME Sudbury\_Bldg

# KEYZALT.

## Filtering by checkbox.

Uncheck the Use All devices box and a tree will open where you may select a single Agent, Device, Campus, Site or Area.

In this example the Amli-Loft agent is selected.

Click OK.

Attention; When using filters, be sure to verify that there are no additional boxes checked at lower levels.

| Edit Watchdog Report × |                                              |                  |           |  |
|------------------------|----------------------------------------------|------------------|-----------|--|
| Configuration          | Watchdog Devices                             |                  |           |  |
| Devices                | Tedit Filter To Clear Filter Use All Devices | 5                |           |  |
|                        | Name                                         | Description      | Watchdog  |  |
|                        | 🕑 🛅 🥅 Agents                                 | Agent Container  |           |  |
|                        | ⊙ ☑ S Amli_Lofts                             | Agent            |           |  |
|                        | 🐵 🗔 🌑 Cypress_Plaza                          | Agent            |           |  |
|                        |                                              | Agent            |           |  |
|                        | ⊘ □ □ Campuses                               | Campus Container |           |  |
|                        |                                              |                  |           |  |
|                        | Select All                                   |                  |           |  |
|                        |                                              |                  | OK Cancel |  |

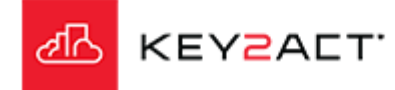

#### A single Agent Watchdog Report.

The Watchdog report will include a Performance Ranking summary for Amli\_Loft devices containing watchdogs with scores.

| Performance Ranking Summary |                  |                   |  |
|-----------------------------|------------------|-------------------|--|
| TOTAL DEVICES               |                  |                   |  |
| TOTAL GOOD DEVICES          | TOTAL OK DEVICES | TOTAL BAD DEVICES |  |
| 49                          | 7                | 1                 |  |
| AVERAGE DEVICE SCORE        | MIN DEVICE SCORE | MAX DEVICE SCORE  |  |
| 80.53                       | 0                | 100               |  |

#### The Agent list index.

#### Agent List

Amli Lofts

|                 | Amli_Lofts                 |                  |                      |
|-----------------|----------------------------|------------------|----------------------|
|                 | TOTAL DEVICES              |                  |                      |
| A Summary page. | TOTAL GOOD DEVICES         | TOTAL OK DEVICES | TOTAL BAD DEVICES    |
|                 | AVERAGE DEVICE SCORE 80.56 | MIN DEVICE SCORE | MAX DEVICE SCORE 100 |

Device Scoring for each device where a watchdog score exists.

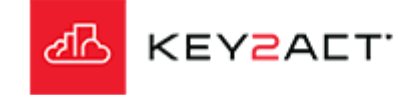

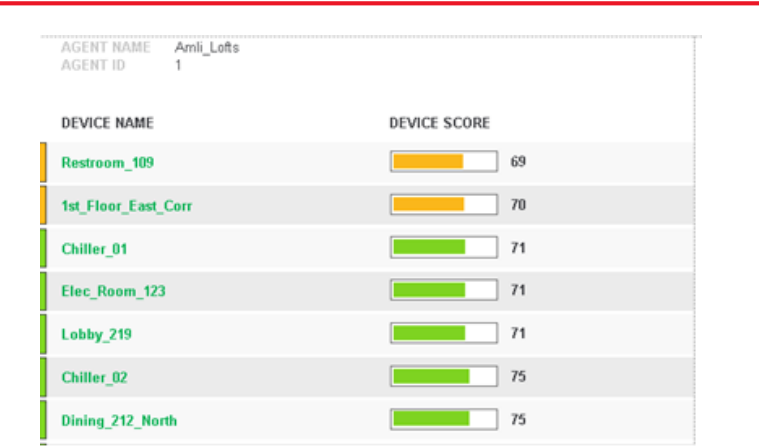

## **Tag Filtering**

Selecting the Edit Filter tool link will open the Filter Editor window.

Filters are provided for Agents, Profiles and devices. The filter uses tags.

Tags are applied to an Agent, profile or device in the Configuration Explorer on the Properties page, Tag tab page.

In this example the Device Filter and Device Tag *rooftop* is selected.

Click OK.

|               | g Report                     |                 |  |
|---------------|------------------------------|-----------------|--|
| Configuration | Watchdog Devices             |                 |  |
| Devices       | Tedit Filter To Clear Filter | Use All Devices |  |
|               | Name                         |                 |  |
|               | O Agents                     |                 |  |
|               | ③ □ □ Campuses               |                 |  |
|               |                              |                 |  |
|               |                              |                 |  |
|               | Select All                   |                 |  |
|               |                              |                 |  |

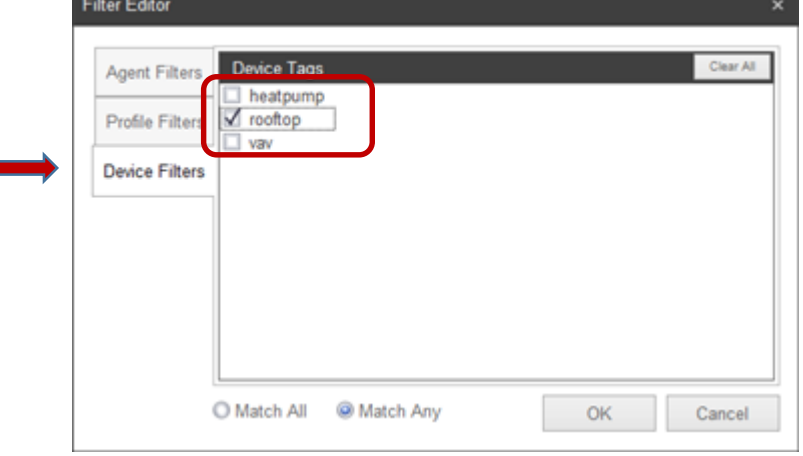

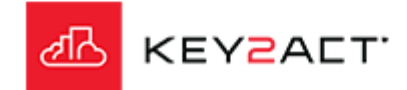

| Tag Filtoring                                                                                                    | Edit Watchdog Report              |                                                                                                    | ×         |  |  |
|----------------------------------------------------------------------------------------------------|-----------------------------------|----------------------------------------------------------------------------------------------------|-----------|--|--|
| agintenng                                                                                                    | Configuration Watchdog Devices    |                                                                                                    |           |  |  |
| Nait for the Edit Filter button gray background to                                                                                   | Devices Tedit Filter              | s Tedit Filter Clear Filter Use All Devices                                                                                                    |           |  |  |
| clear.                                                                                                    | Name                              | Description                                                                                                    | Watchdog  |  |  |
|                                                                                                    | ⊙ □ 🖳 Agents                      | Agent Container                                                                                                    |           |  |  |
|                                                                                                    |                                   | Campus Container                                                                                                    |           |  |  |
|                                                                                                    |                                   |                                                                                                    |           |  |  |
|                                                                                                    |                                   |                                                                                                    |           |  |  |
|                                                                                                    |                                   |                                                                                                    |           |  |  |
|                                                                                                    |                                   |                                                                                                    |           |  |  |
|                                                                                                    |                                   |                                                                                                    |           |  |  |
|                                                                                                    |                                   |                                                                                                    |           |  |  |
|                                                                                                    |                                   |                                                                                                    |           |  |  |
| nen the list of Devices presented for selection will                                                                                 |                                   |                                                                                                    |           |  |  |
| be limited to the devices containing the rooftop tag.                                                                                |                                   |                                                                                                    |           |  |  |
|                                                                                                    | Select All                        |                                                                                                    |           |  |  |
| The only agent in this database that contains                                                                                        |                                   |                                                                                                    | OK Cancel |  |  |
| devices with a reaften device tag applied is the                                                                                     | Edit Watchdog Report              |                                                                                                    | ×         |  |  |
| devices with a room op device tag applied is the                                                                                     | Configuration Watchdog Devices    |                                                                                                    |           |  |  |
| budbury agent. The other agents have been filtered                                                                                   | Devices Tedit Filter The Clear Fi | Iter Use All Devices                                                                                                    |           |  |  |
| out.                                                                                                    | Name                              | Description                                                                                                    | Watchdog  |  |  |
|                                                                                                    | 🛞 🔟 🌑 Sudbury_Bidg                | Agent                                                                                                    |           |  |  |
|                                                                                                    |                                   |                                                                                                    |           |  |  |
| Select the devices that are desired to be included in                                                                                | 🗹 📩 RTU_1                         | RTU_1                                                                                                    |           |  |  |
| Select the devices that are desired to be included in                                                                                |                                   | RTU_1<br>RTU_10                                                                                                    |           |  |  |
| Select the devices that are desired to be included in the Watchdog report. Notice that RTU_10 was not                                |                                   | RTU_1<br>RTU_10<br>RTU_2                                                                                                    |           |  |  |
| Select the devices that are desired to be included in the Watchdog report. Notice that RTU_10 was not selected.                      |                                   | RTU_1<br>RTU_10<br>RTU_2<br>RTU_3                                                                                                    |           |  |  |
| Select the devices that are desired to be included in the Watchdog report. Notice that RTU_10 was not selected.                      |                                   | RTU_1<br>RTU_10<br>RTU_2<br>RTU_3<br>RTU_4                                                                                                    |           |  |  |
| Select the devices that are desired to be included in the Watchdog report. Notice that RTU_10 was not selected.                      |                                   | RTU_1<br>RTU_10<br>RTU_2<br>RTU_3<br>RTU_4<br>RTU_5                                                                                                    |           |  |  |
| Select the devices that are desired to be included in the Watchdog report. Notice that RTU_10 was not selected.                      |                                   | RTU_1           RTU_10           RTU_2           RTU_3           RTU_4           RTU_5           RTU_6                                                 |           |  |  |
| Select the devices that are desired to be included in the Watchdog report. Notice that RTU_10 was not selected.<br>Click <i>OK</i> . |                                   | RTU_1           RTU_10           RTU_2           RTU_3           RTU_4           RTU_5           RTU_6           RTU_7                                 |           |  |  |
| Select the devices that are desired to be included in the Watchdog report. Notice that RTU_10 was not selected.                      |                                   | RTU_1           RTU_10           RTU_2           RTU_3           RTU_4           RTU_5           RTU_6           RTU_7           RTU_8                 |           |  |  |
| Select the devices that are desired to be included in the Watchdog report. Notice that RTU_10 was not selected.                      |                                   | RTU_1           RTU_10           RTU_2           RTU_3           RTU_4           RTU_5           RTU_6           RTU_7           RTU_8           RTU_9 |           |  |  |

KEYZALT.

Agent List

Sudbury Bldg.

#### A Tag Filtered Watchdog Report

The Watchdog report will include a Performance Ranking summary for devices that were selected from the filtered list and are included in watchdogs with scores.

| Performance Ranking Summary |                  |                   |
|-----------------------------|------------------|-------------------|
| TOTAL DEVICES               |                  |                   |
| TOTAL GOOD DEVICES          | TOTAL OK DEVICES | TOTAL BAD DEVICES |
| AVERAGE DEVICE SCORE 97.11  | MIN DEVICE SCORE | MAX DEVICE SCORE  |

#### The Agent list index.

A Summary page. Notice there are 9 devices not 10.

| Sudbury_Bldg               |                     |                  |
|----------------------------|---------------------|------------------|
| TOTAL DEVICES              |                     |                  |
| TOTAL GOOD DEVICES         | TOTAL OK DEVICES    | TOTAL BAD DEVICE |
| AVERAGE DEVICE SCORE 97.11 | MIN DEVICE SCORE 95 | MAX DEVICE SCOR  |

Device Scoring for each device where a watchdog score exists. Again Device 10 is not included.

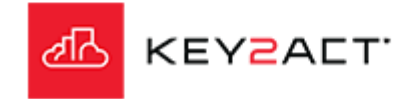

| AGENT NAME<br>AGENT ID | Sudbury_Bldg<br>3 |              |
|------------------------|-------------------|--------------|
| DEVICE NAME            |                   | DEVICE SCORE |
| RTU_2                  |                   | 95           |
| RTU_8                  |                   | 95           |
| RTU_6                  |                   | 96           |
| RTU_3                  |                   | 97           |
| RTU_7                  |                   | 97           |
| RTU_1                  |                   | 98           |
| RTU_5                  |                   | 98           |
| RTU_4                  |                   | 99           |
| RTU_9                  |                   | 99           |

1

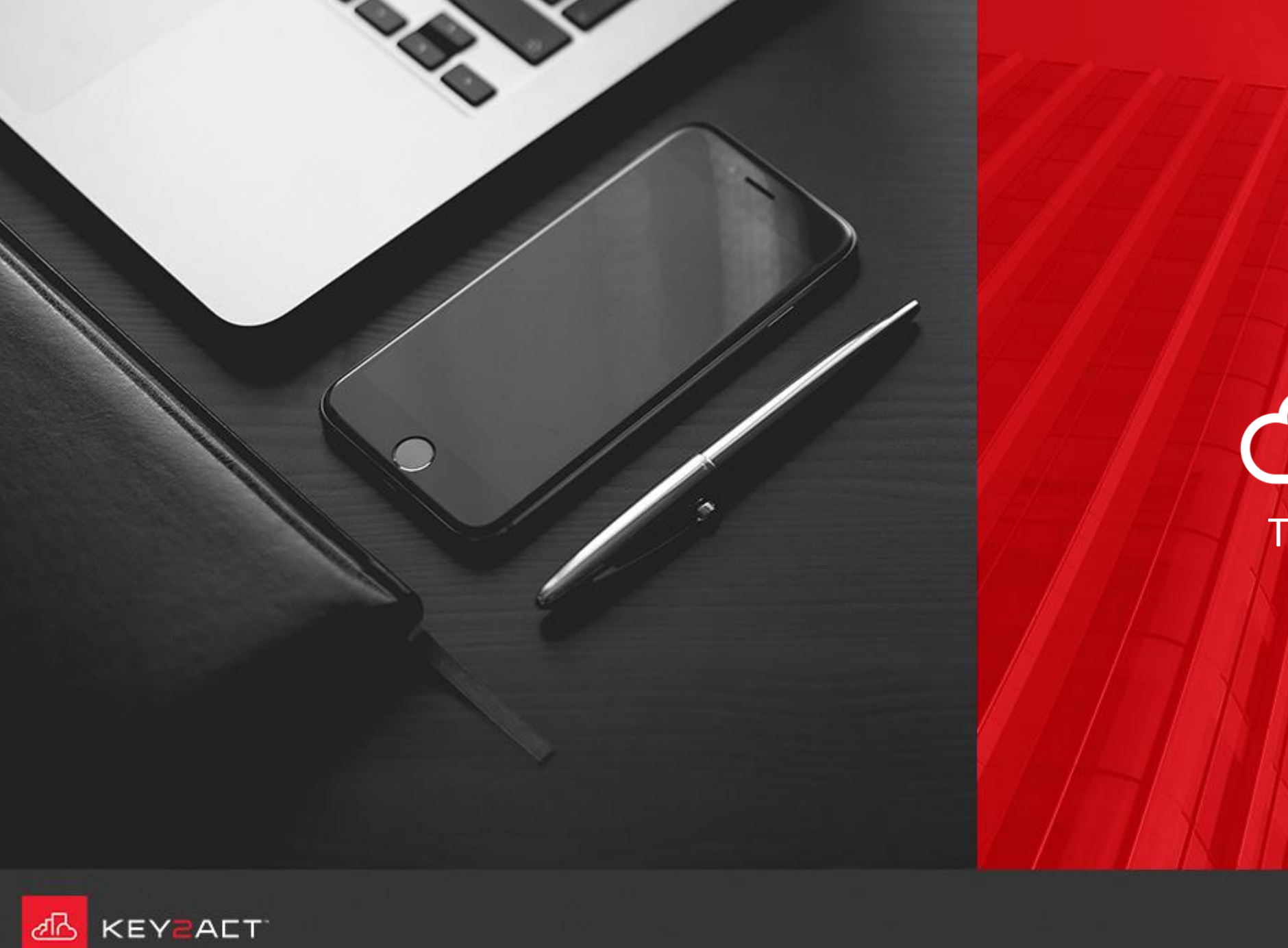

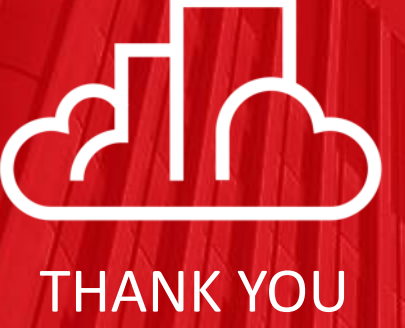